# Smarter Balanced Reporting Demonstration

Using data to inform instruction and determine intervention needs.

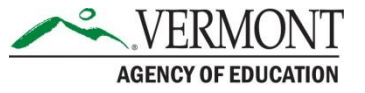

#### Using Interims as Formative Assessment to Design Intervention Groupings

| SENCY OF EDUCATION                                  |                                               |             |              |          |  |  |  |  |  |  |  |  |
|-----------------------------------------------------|-----------------------------------------------|-------------|--------------|----------|--|--|--|--|--|--|--|--|
| Performance on Tests > District Performance on Test |                                               |             |              |          |  |  |  |  |  |  |  |  |
|                                                     |                                               |             |              |          |  |  |  |  |  |  |  |  |
| •                                                   | 5 Items on which Students Performed the Worst |             |              |          |  |  |  |  |  |  |  |  |
| 5 Items                                             | Item Numbers, Max Points and Points Earned    |             |              |          |  |  |  |  |  |  |  |  |
| i on w                                              | 8                                             | 9           | <u>10</u>    |          |  |  |  |  |  |  |  |  |
| hich (                                              | 1 S TS04 K-3                                  | 1 S T304 K2 | 1 S TS04 K-3 | 1 S TS04 |  |  |  |  |  |  |  |  |
| Students Performed the Worst                        | 1                                             | 1           | 1            |          |  |  |  |  |  |  |  |  |
|                                                     | 0.56                                          | 0.58        | 0.58         |          |  |  |  |  |  |  |  |  |
|                                                     | 0                                             | 0           | 0            |          |  |  |  |  |  |  |  |  |
|                                                     | 0                                             | 0           | 0            |          |  |  |  |  |  |  |  |  |
|                                                     |                                               | •<br>•      |              |          |  |  |  |  |  |  |  |  |

- The Focused IABs are on a single Target and can be used as a pretest to determine who needs intervention.
- The report lists the 5 items on which the students did best and worst with the ability to view the actual test item (circled in green).
- You can also see how individual students responded to each question.

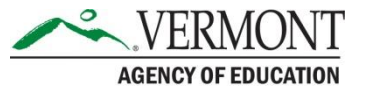

### Interim Assessment Blocks

| porting | VERMONT   Reporting                                                                                                    | _                                     | _          | _               | _                  | U                | ser: ryan.parkm  |  |  |  |
|---------|----------------------------------------------------------------------------------------------------|---------------------------------------|------------|-----------------|--------------------|------------------|------------------|--|--|--|
| ashboar | Image Score and Performance Distribution, by Assessment: Demo District 1, 2017-2018         Filtered By School: All Schools         Test Reasons: All Test Reasons         Reporting Time Period: 06/15/2018 |                                       |            |                 |                    |                  |                  |  |  |  |
| past 💦  | Assessment Name                                                                                                    | 🔶 Test Group 🌲                        | Test Grade | Test Reason   🌲 | Student<br>Count 🔶 | Average<br>Score | Perfo            |  |  |  |
|         | A IAB - Math Grade 3 - Geometry                                                                                                    | Interim<br>Assessment<br>Blocks (IAB) | 3          | Winter          | 1                  | n/a              | Percent<br>Count |  |  |  |
| isons   | A IAB - Math Grade 6 - Ratio and<br>Proportional Relationships                                                                                                    | Assessment<br>Blocks (IAB)            | 6          | Unassigned      | 2                  | n/a              | Percent<br>Count |  |  |  |
| tools   | A IAB - Math Grade 8 - Functions                                                                                                    | Assessment<br>Blocks (IAB)            | 8          | Test One        | 1                  | n/a              | Percent<br>Count |  |  |  |
|         | A IAB - Math Grade 5 - Geometry                                                                                                    | Assessment<br>Blocks (IAB)            | 5          | Unassigned      | 2                  | n/a              | Percent<br>Count |  |  |  |
|         | A     IAB - Math Grade 11 - Geometry     Measurement and Modeling                                                                                                    | Assessment<br>Blocks (IAB)            | 11         | Unassigned      | 2                  | n/a              | Percent<br>Count |  |  |  |
|         | IAB - Math Grade 11 - Interpreting                                                                                                    | Assessment                            | 11         | Unassigned      | 2                  | n/a              | Percent          |  |  |  |

- From the Dashboard, had you selected IAB Math, you would then see a list of all IABs given in your district during the specified date range.
- The IAB circled here is for Grade 3 Geometry, to find out what Target that is, reference the <u>Focused IAB</u> <u>Blueprints</u>.

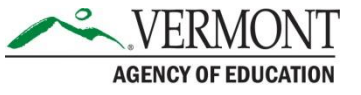

## Diving into the Data

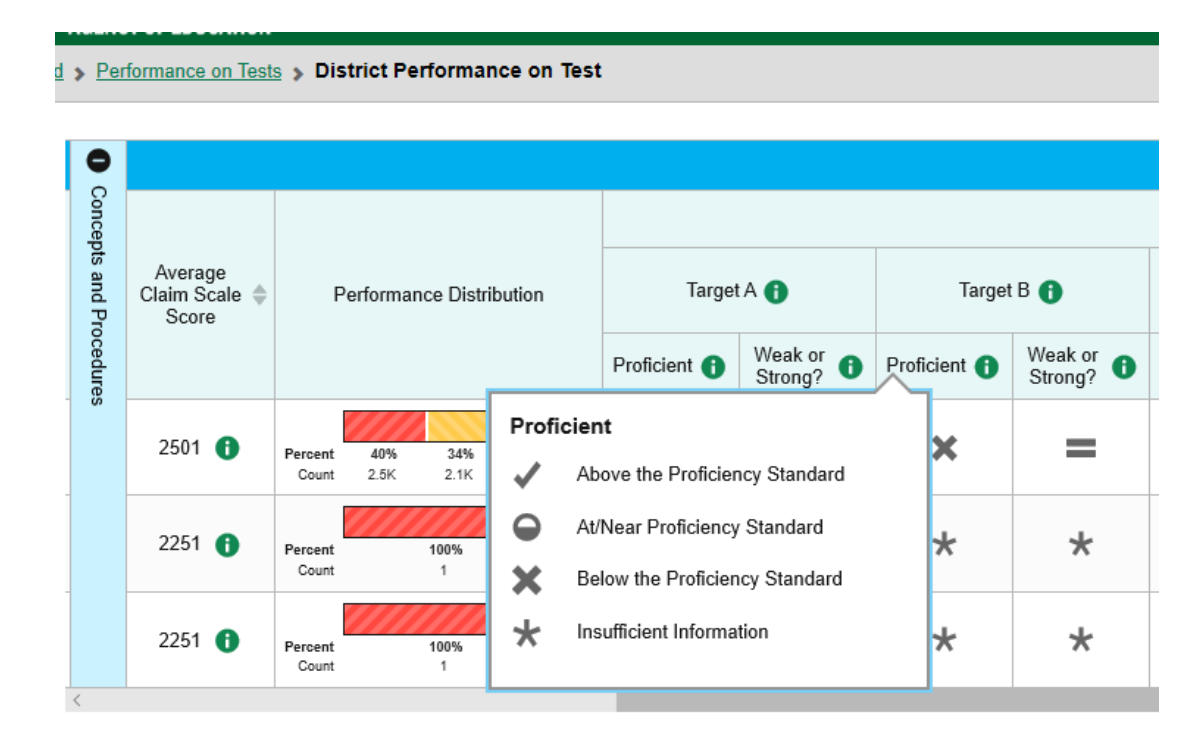

- The summative assessment allows you to see how your students did broken down by individual Targets.
- Dialog boxes appear to explain the Targets, the proficiency levels, and was it an area of strength or weakness.
- This information is given for State, District, and School level.

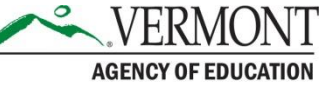

#### Accessing Smarter Balanced's Assessments and Data

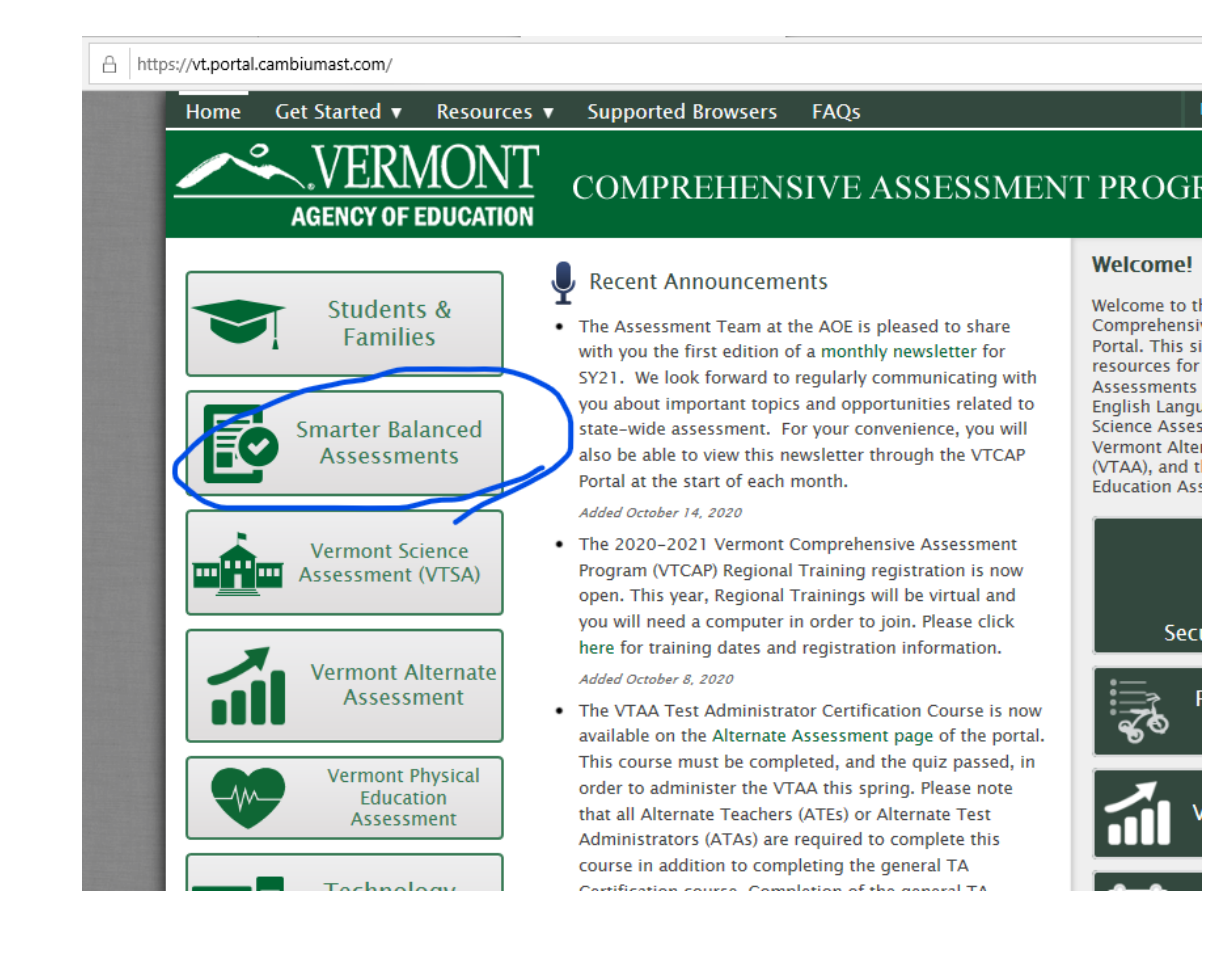

- Navigate to the Vermont Comprehensive Assessment Portal.
   <u>https://vt.portal.c</u> <u>ambiumast.com/</u>
- Select Smarter Balanced Assessments.

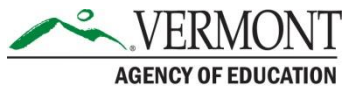

### Accessing the Reports

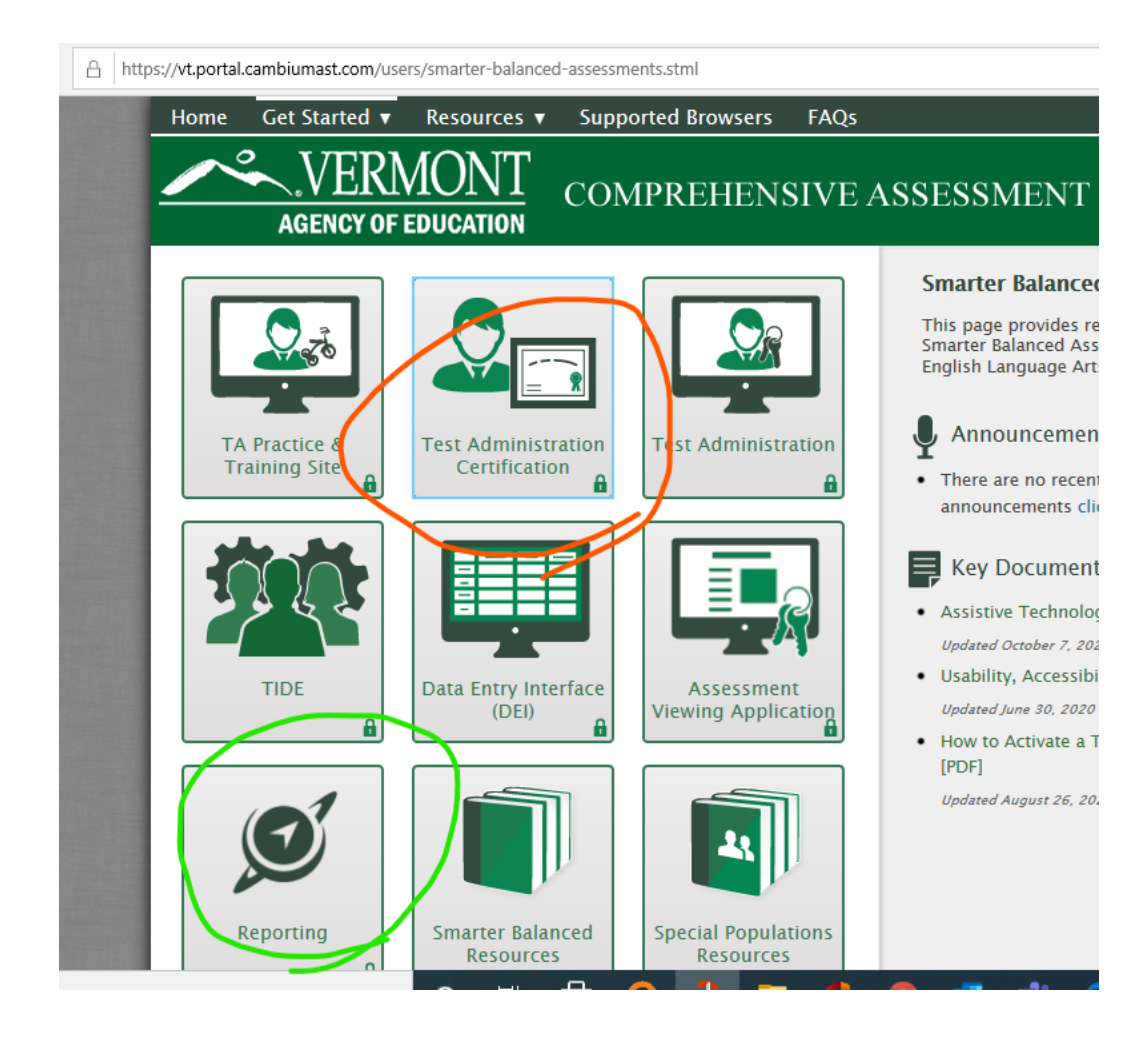

- From this page you can select Reporting to get to the Dashboard for Reports (circled in green).
- From here is where
   you can also go to get
   the Test
   Administration
   Certification (circled in
  - orange).
- Both areas will require you to sign-in and will prompt automatically.

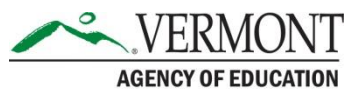

### Secure Login

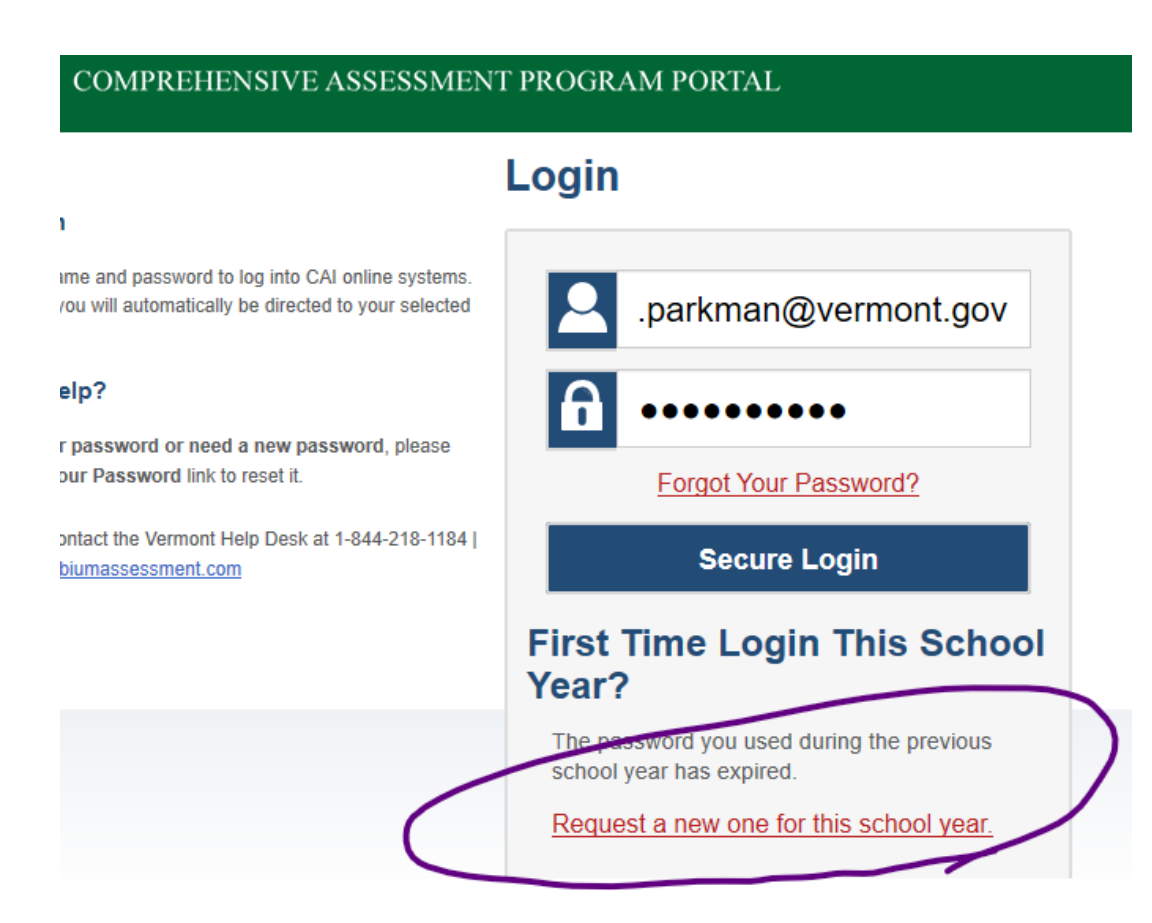

- This password needs to be updated annually.
- If this needs to be done, select on the link to request a new one (circled in purple).
- If you do not get this screen, talk with your school/district testing coordinator.

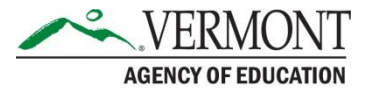

### **Change Reporting Time Period**

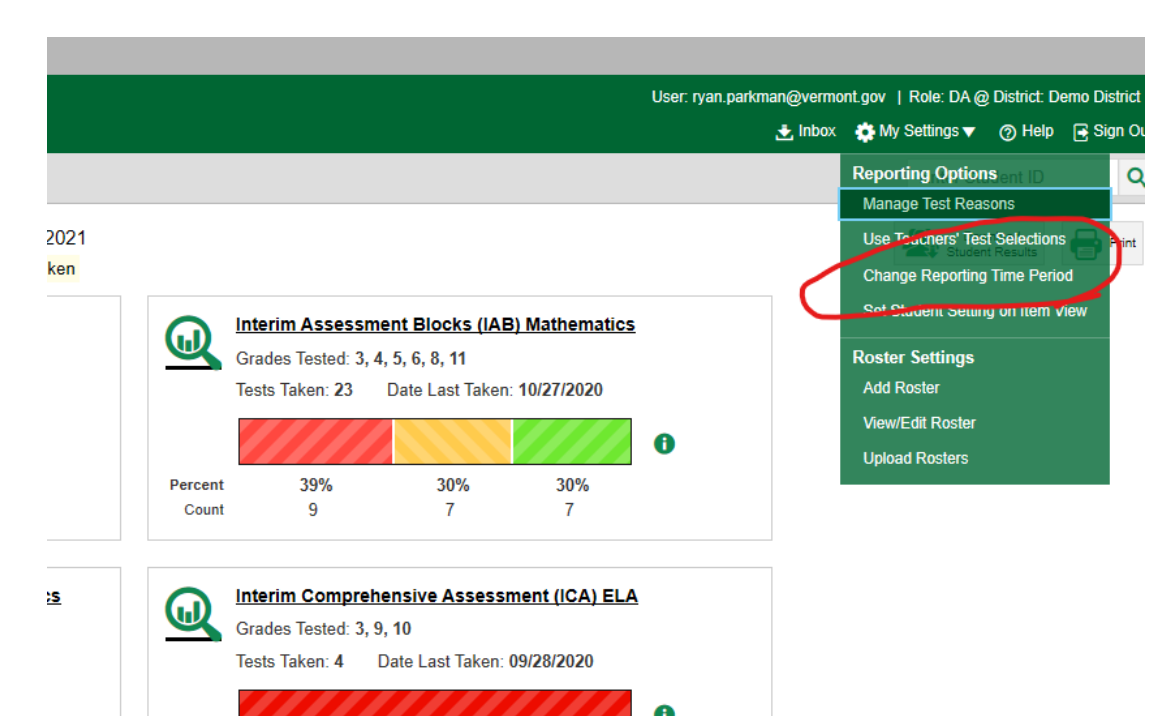

- Unless you have
  already given Smarter
  Balanced assessments
  this school year, you
  will need to change the
  time period (circled in
  red).
- First select My Settings and then choose Change Reporting Time Period.
- The 2018-2019 school year was the last time SBAC summative assessments were given.

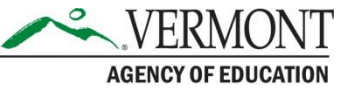

### Selecting the Assessment to View

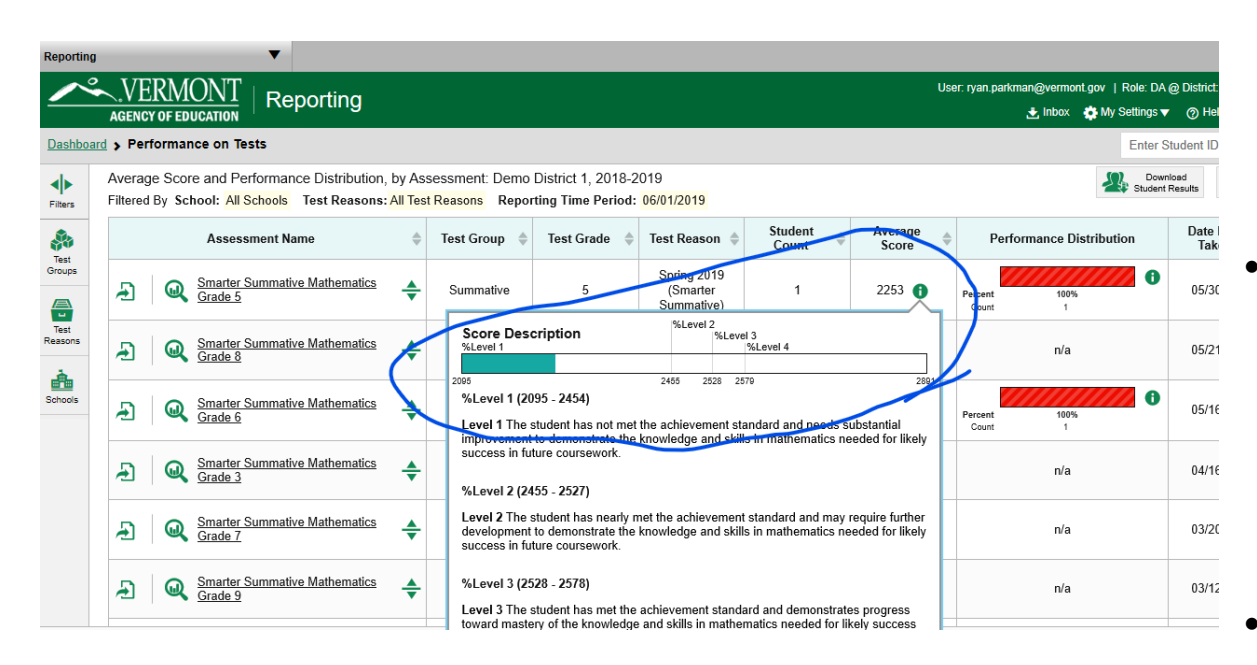

- Once you select the date range, you can then select the type of assessment to view.
  - Summative Math was chosen here and then you will see all the tests given in the various grade levels.
  - Notice that an average score is provided along with cut scores.

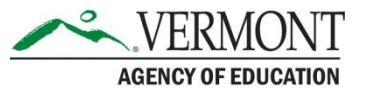